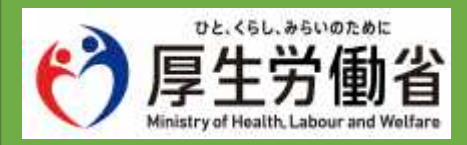

## オンライン・ハローワークシステム

# 操作マニュアル(職業相談)

2025.1.27 版

#### 登録商標または商標

本書に記載されている以下の会社名、製品名は、各社の登録商標または商標です。

なお、本文および図表中では、「™」、「®」は省略しています。

- ・Zoom は、Zoom Video Communications, Inc.の商標または登録商標です。
- ・ Microsoft Edge、 Microsoft Authenticato、 Windows は、 Microsoft Corp.の商標または登録商標です。
- ・ Google Chrome、 Google Authentificator は、 Google LLC の商標または登録商標です。
- ・ Free OTP は、Red Hat Inc.の商標または、登録商標です。
- macOS、Safari は、Apple Inc.の商標または登録商標です。
- Keepass XC は、KeePassXC Teamの商標または登録商標です。

目次

| 1 | 面談予約の操作                 | 4  |
|---|-------------------------|----|
|   | 1.1 職業相談の面談を予約する        | 4  |
|   | STEP1 予約手続き「面談予約」の検索    | 4  |
|   | STEP2 施設選択(日付選択)        | 6  |
|   | STEP3 時間選択              | 7  |
|   | STEP4 利用規約の同意           | 8  |
|   | STEP5 予約内容の入力           | 9  |
|   | SIEP6 予約内容の確認           | 11 |
|   | SIEP7                   | 12 |
|   | 1.2 面談予約内容を確認する         | 14 |
|   | STEP1 予約内容照会画面の表示       | 14 |
|   | STEP2 面談予約内容の検索         | 16 |
|   | 1.3 面談予約内容を変更する         | 18 |
|   | STEP1 予約変更画面の表示         | 18 |
|   | 1.4 面談予約内容を取下げ(キャンヤル)する |    |
|   | STEP1 予約取下げ事中の入力        | 23 |
|   |                         | 25 |
| 2 | 面談当日の操作                 | 27 |
|   | 2.1 面談予約内容から Zoom を起動する | 27 |
|   | 2.2 Zoom を利用して面談を実施する   | 28 |
|   | 2.3 問い合わせ先について          | 29 |

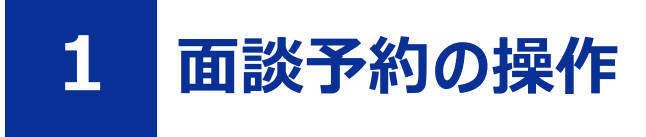

## 1.1 職業相談の面談を予約する

#### 前提

- ・操作マニュアル(共通操作)「1.2 電子申請システムと面談予約システムの切り替え方法」を参照して、面談予約システムに切り替えた状態にしてください。
- ・操作マニュアル(共通操作)「1.3利用者登録をする」を参照して、オンライン・ハローワークシステム の利用者登録を完了させてください。
- ・操作マニュアル(共通操作)「1.4 ログインする」を参照して、ログインした状態にしてください。

#### STEP1 予約手続き「面談予約」の検索

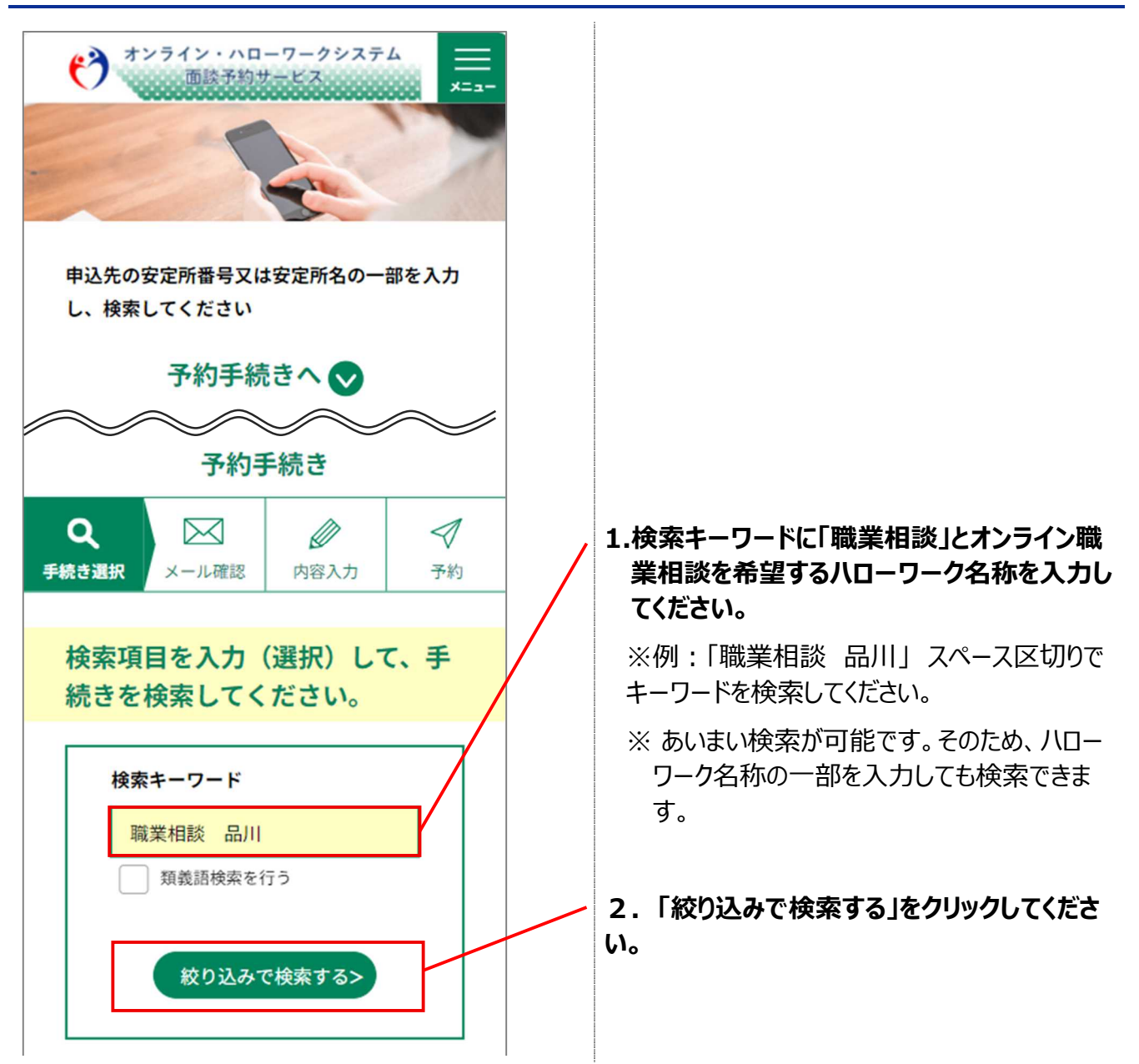

| 手続き一覧                                                                  |                                                                  |
|------------------------------------------------------------------------|------------------------------------------------------------------|
| 2024年08月20日 14時06分 現在                                                  |                                                                  |
| 並び替え                                                                   |                                                                  |
| 受付開始降順                                                                 |                                                                  |
| 表示数変更                                                                  |                                                                  |
| 10件ずつ表示 🔹                                                              |                                                                  |
| 1                                                                      |                                                                  |
| 【13040】ハローワーク品川(東京) 職<br>業相談 面談予約<br>受付開始 2024年08月01日08時00分<br>受付終了 随時 | 3.手続き一覧に表示されている「ハローワーク<br>名称(都道府県名) 職業相談 面談予約」<br>を確認し、選択してください。 |
| 1                                                                      | ※「ハローワーク名称(都道府県名)」「職業相<br>談 面談予約」の中から適切な項目を確認し選<br>択してください。      |

### STEP2 施設選択(日付選択)

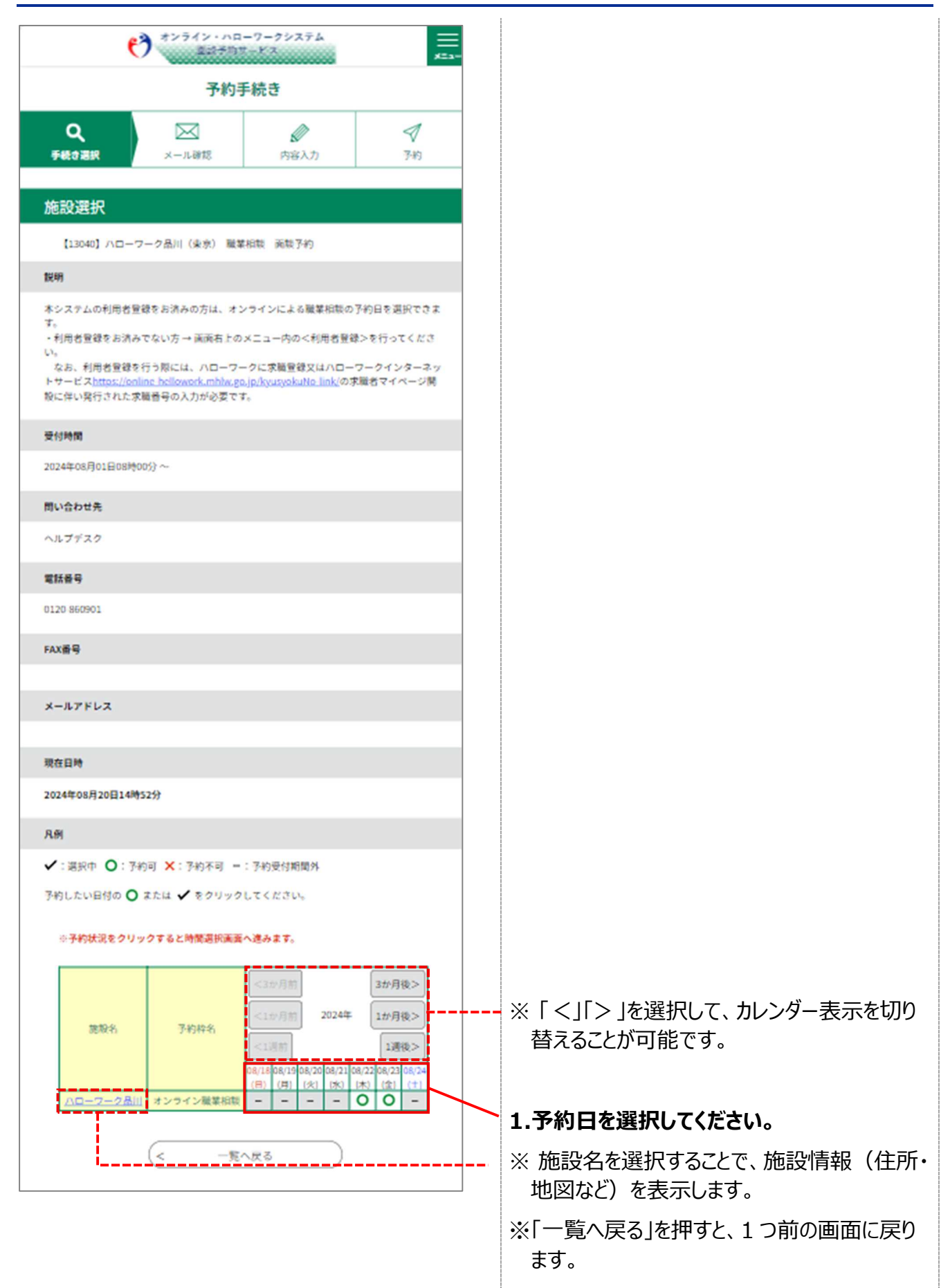

### STEP3 時間選択

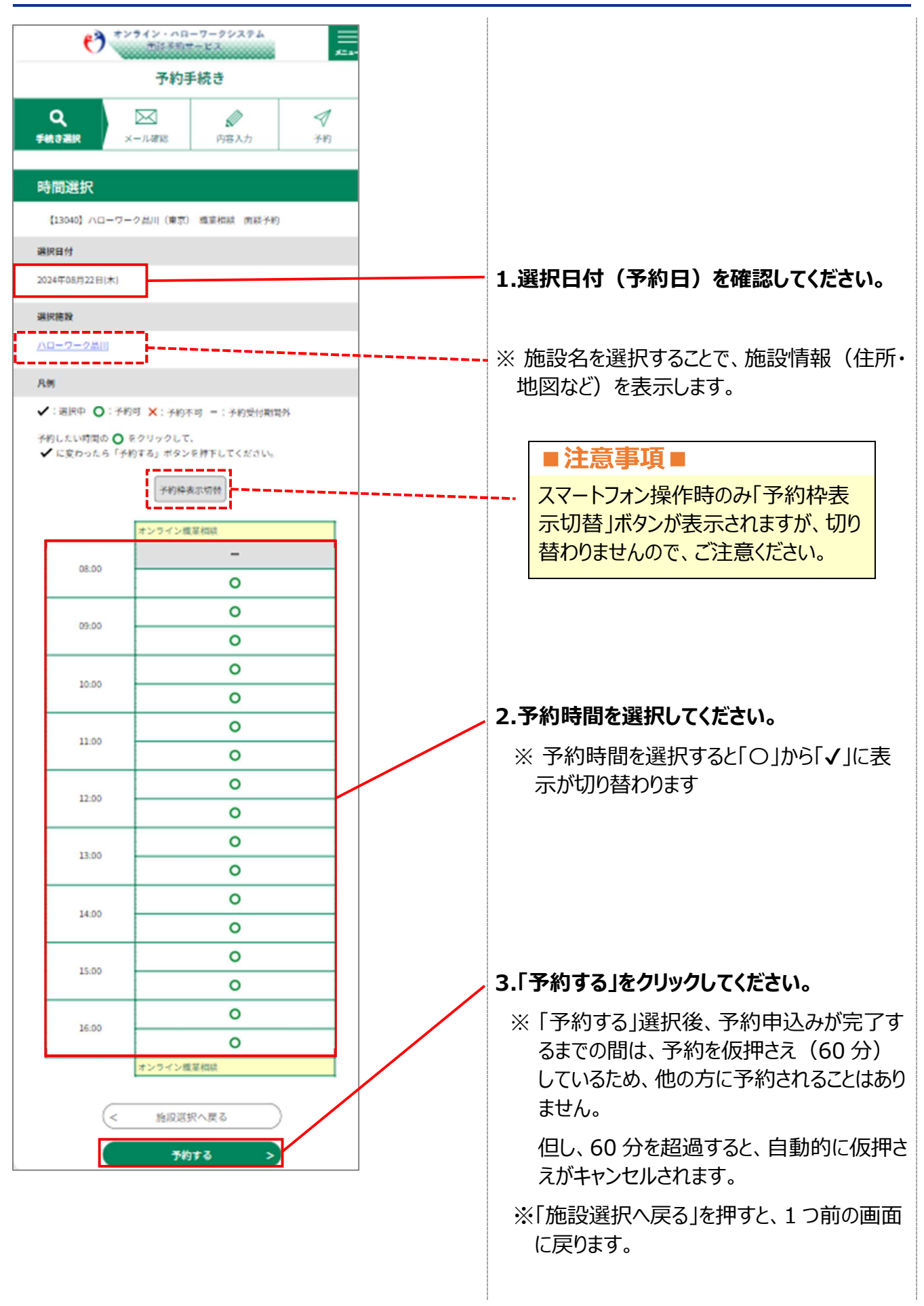

### STEP4 利用規約の同意

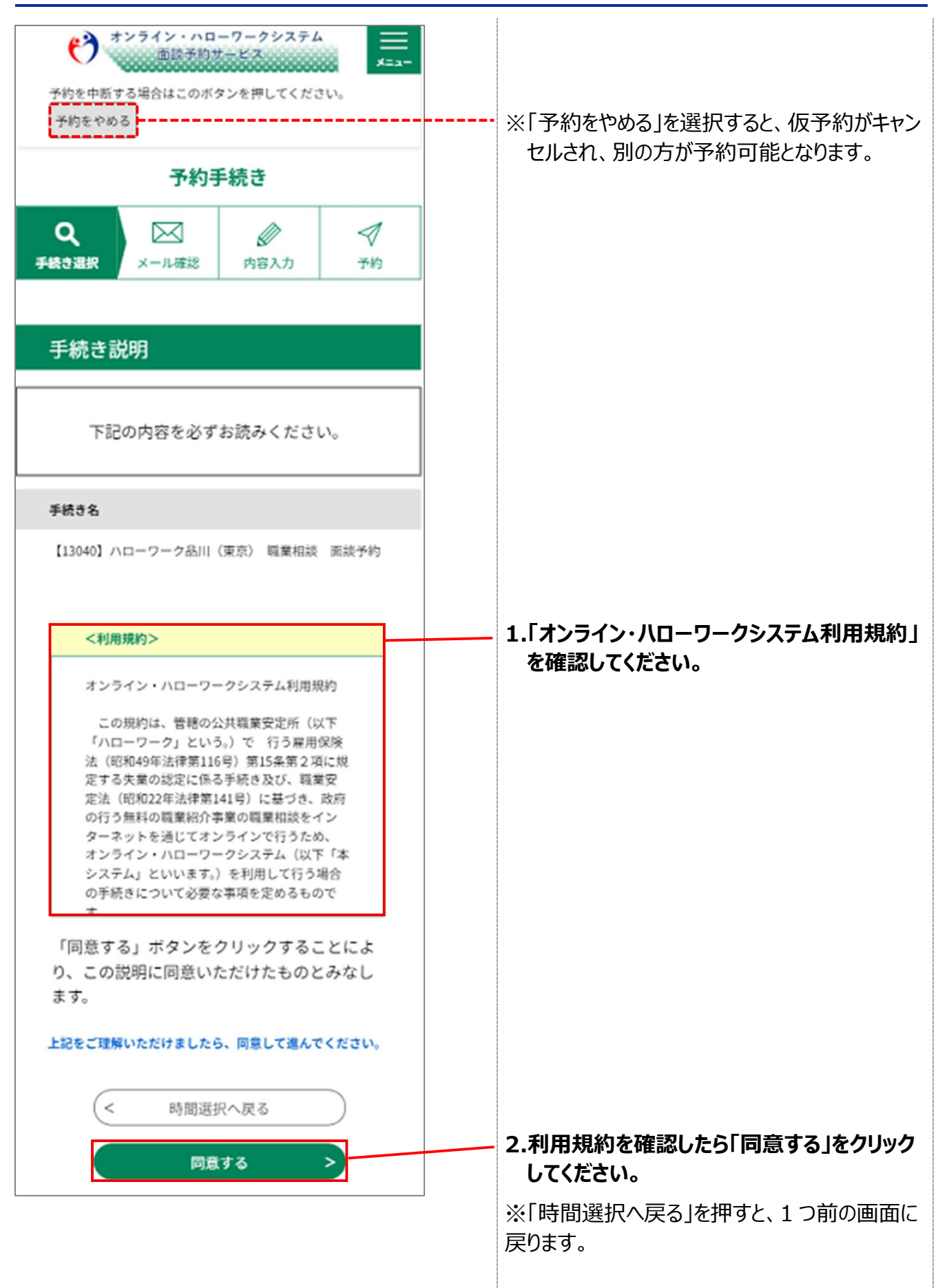

### STEP5 予約内容の入力

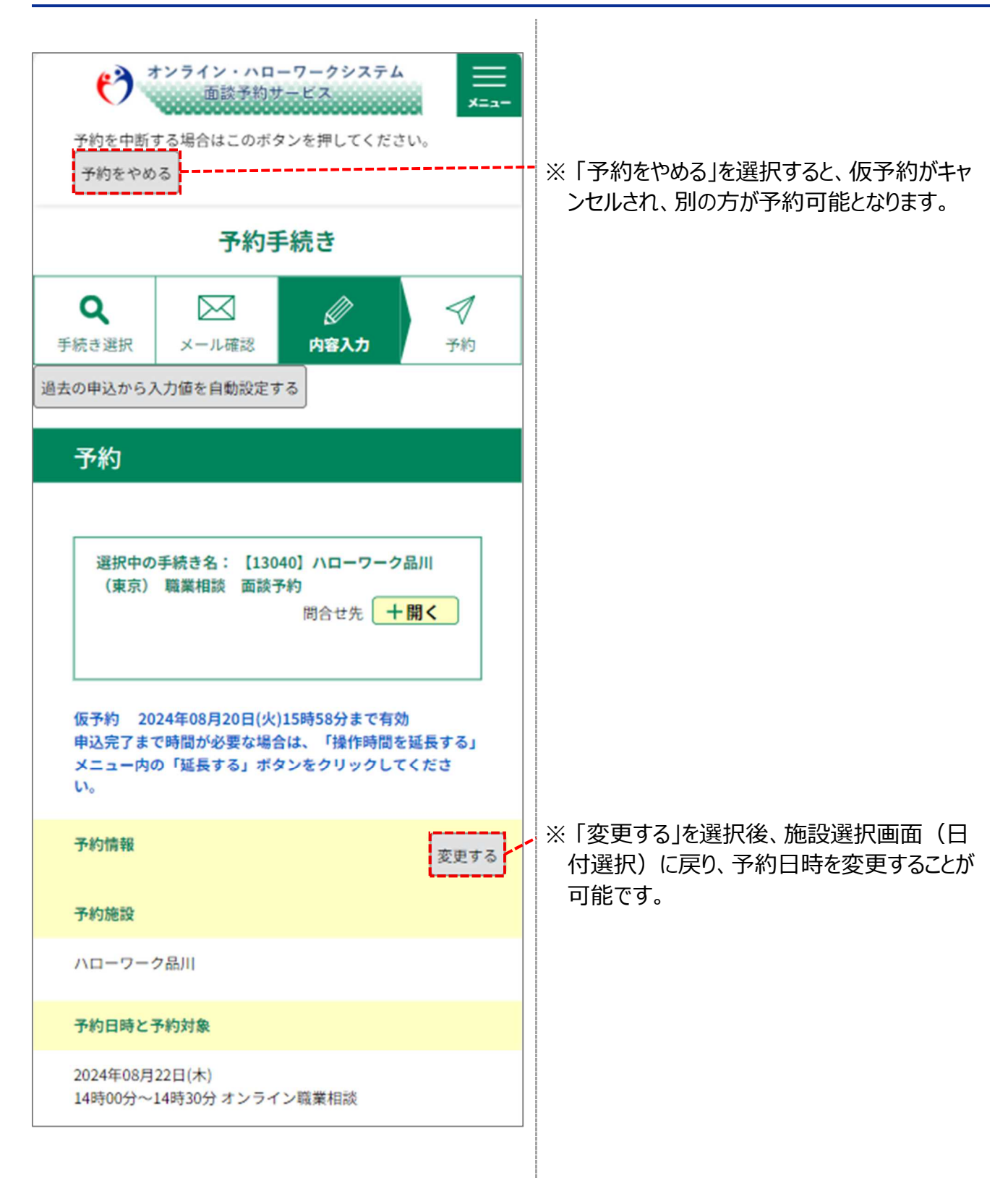

| <ul> <li>オンライン・ハローワークシステム<br/>面談予約サービス</li> <li>予約を中断する場合はこのボタンを押してください。</li> <li>予約をやめる</li> </ul> | ※以下の氏名、求職番号、連絡先電話番号<br>までは利用者登録時の情報が表示されま<br>すので、確認してください。            |
|----------------------------------------------------------------------------------------------------|-----------------------------------------------------------------------|
| 氏名を入力してください。       必須         例)氏:雇用名:太郎       氏:         雇用       名:                               | 1.「氏」を入力してください。<br>2.「名」を入力してください。<br>※ミドルネームのある方は、「名」に併せて入力<br>ください。 |
| 求職番号を入力してください。<br>必須 ハイフンを含めて半角文字14桁で入力してください。 例) 12345-12345678 12345-12345678                     | 3.「求職番号」をハイフン含めて半角数字で入<br>カしてください。                                    |
| 連絡先電話番号を入力してください。<br>ハイフンを含む、含まないどちらかの形式で入<br>カしてください。<br>例) 012-345-6789 または 0123456789            | 4.「連絡先電話番号」を入力してください。                                                 |
| <sup>電話番号</sup> 0123456789<br>ご相談内容について、該当する項<br>目の□にチェックを入れてくださ<br>い。(複数選択可)                       | 5.ご相談内容にチェックを入れてください。                                                 |
| 面接練習       履歴書、職務経歴書の添削       その他                                                                   |                                                                       |
| <u>ハローワーク職員用項目(求職者<br/>の方は入力不要な項目です。)</u><br>求職者の方は入力不要な項目です。/ハローワー                                 |                                                                       |
| ク職員にて相談予約を代行入力する場合、求職<br>者の連絡先を入力します。<br>● 非表示<br>● 表示                                              | 6.「確認へ進む」をクリックしてください。                                                 |
| 選択解除 確認へ進む >                                                                                        |                                                                       |

## STEP6 予約内容の確認

| <ul> <li>オンライン・ハローワークシステム</li> <li>一回該予約サービス</li> <li>予約を中断する場合はこのボタンを押してください。</li> <li>予約をやめる</li> <li>予約手続き</li> </ul> | <br>※「予約をやめる」を選択すると、仮予約がキャン<br>セルされ、別の方が予約可能となります。           |
|----------------------------------------------------------------------------------------------------|--------------------------------------------------------------|
| Q 🖂 🖉 🦪                                                                                                    |                                                              |
| 予続き選択 メール確認 内容入力 予約                                                                                                    |                                                              |
| 予約確認                                                                                                    |                                                              |
| まだ予約は完了していませ                                                                                                    |                                                              |
| ho                                                                                                    |                                                              |
| ※下記内容でよろしければ「申込む」ボタンを、                                                                                                   |                                                              |
| 修正する場合は「入力へ戻る」ボタンを押してく<br>ださい。                                                                                           | 1.予約内容を確認してください。                                             |
| 【13040】ハローワーク品川(東京) 職業相談<br>面談予約                                                                                         |                                                              |
| 予約情報                                                                                                    |                                                              |
| 予約施設                                                                                                    |                                                              |
| ハローワーク品川                                                                                                    |                                                              |
| 予約日時と予約対象                                                                                                    |                                                              |
| 2024年08月22日(木)<br>14時00分~14時30分 オンライン凝棄相談                                                                                |                                                              |
| 氏名                                                                                                    |                                                              |
| 雇用 太郎                                                                                                    |                                                              |
| 次職委号                                                                                                    |                                                              |
| 12345 12345678                                                                                                    |                                                              |
| 連絡先電話委号                                                                                                    |                                                              |
| 0123456789                                                                                                    |                                                              |
| ご相順内容について、該当する項目の□にチェックを入れてくださ<br>い。 (検数選択可)                                                                             |                                                              |
| 職業相談                                                                                                    |                                                              |
| ハローワーク職員用項日(求職者の方は入力不要な項目です。)                                                                                            |                                                              |
| 非表示                                                                                                    |                                                              |
| < <p>入力へ戻る</p>                                                                                                    |                                                              |
| (申込む >)                                                                                                    | 2.1 申込む」をクリックしてください。<br>※「修正する場合は、入力へ戻る」を押すと、1<br>つ前の画面に定ります |
|                                                                                                    |                                                              |

## STEP7 予約完了

| *************************************                                                                                                    |                                                                                                    |
|----------------------------------------------------------------------------------------------------|----------------------------------------------------------------------------------------------------|
| 予約手続き                                                                                                    |                                                                                                    |
| Q         Image: Constraint of the second second sec |                                                                                                    |
| 予約完了                                                                                                    |                                                                                                    |
| 【13040】ハローワーク品川(東京) 職業<br>相談 面談予約の手続きの申込を受付しま<br>した。                                                                                                    |                                                                                                    |
| 予約が完了しました。<br>下記の予約番号を記載したメールを送信し<br>ました。                                                                                                    |                                                                                                    |
| メールアドレスが誤っていたり、フィルタ<br>等を設定されている場合、<br>メールが届かない可能性がございます。                                                                                                    |                                                                                                    |
| 予約番号                                                                                                    |                                                                                                    |
| 20240820-000011                                                                                                    | 1.「予約番号」を確認してください。                                                                                   |
| 予約番号 は、今後申込状況を確認す<br>る際に必要となる大切な番号です。<br>申込状況は、利用者ログインを行い<br>予約内容照会から確認して下さい。                                                                                                    | ※「予約番号」は、年月日(yyyymmdd)と<br>連番(6桁)から構成された番号(15桁)と<br>なります。(例:20230101-000001)<br>予約情報を検索する場合などに使用します。 |
| なお、内容に不備がある場合は別途<br>メール、または、お電話にてご連絡<br>を差し上げる事があります。                                                                                                    |                                                                                                    |
| (< 一覧へ戻る)                                                                                                    |                                                                                                    |

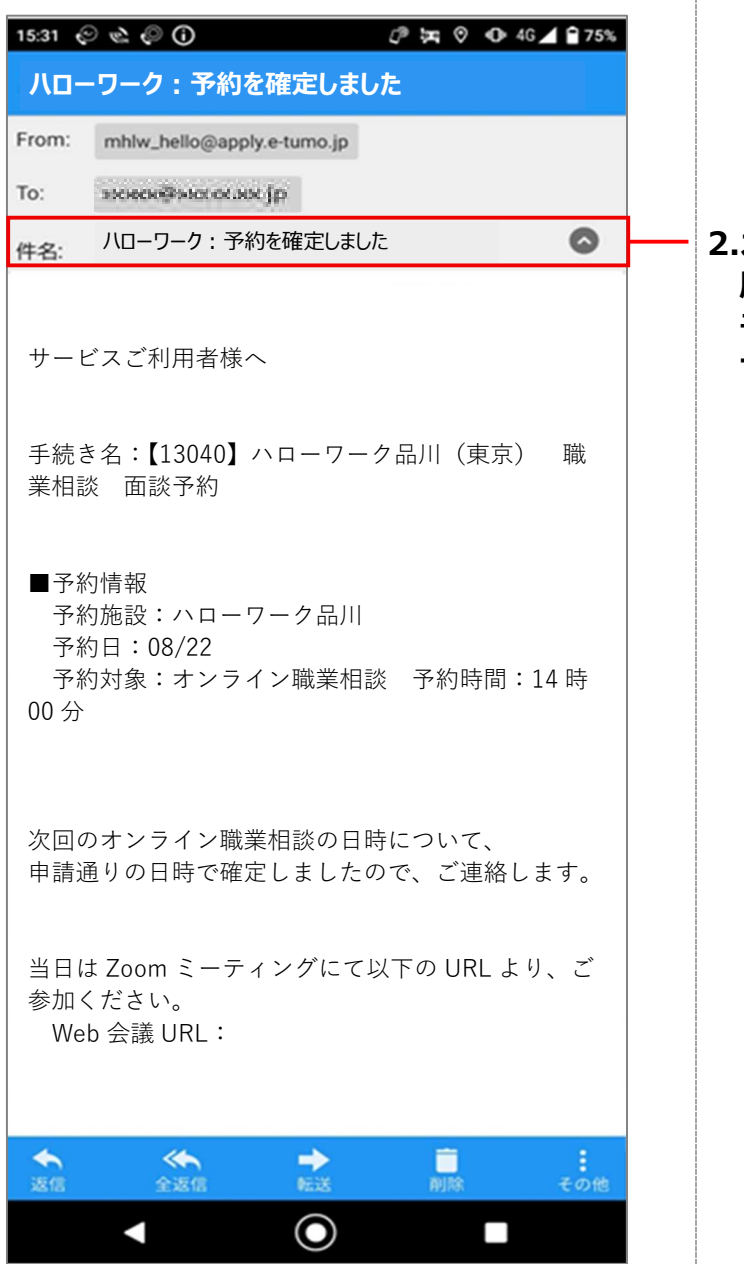

2.オンライン・ハローワークシステムからメールが 届きますので、メールソフトで「ハローワーク: 予約を確定しました」の件名のメールを受信し ていることを確認してください。

### メモ

利用者情報に登録されている「メー ルアドレス1」および「メールアドレス 2」(登録済の場合のみ)宛に 「ハローワーク:予約を確定しまし た」の件名のメールが送信されま す。

## 1.2 面談予約内容を確認する

#### 前提

- ・操作マニュアル(共通操作)「1.2 電子申請システムと面談予約システムの切り替え方法」を参照して、面談予約システムに切り替えた状態にしてください。
- ・操作マニュアル(共通操作)「1.4 ログインする」を参照して、ログインした状態にしてください。

### STEP1 予約内容照会画面の表示

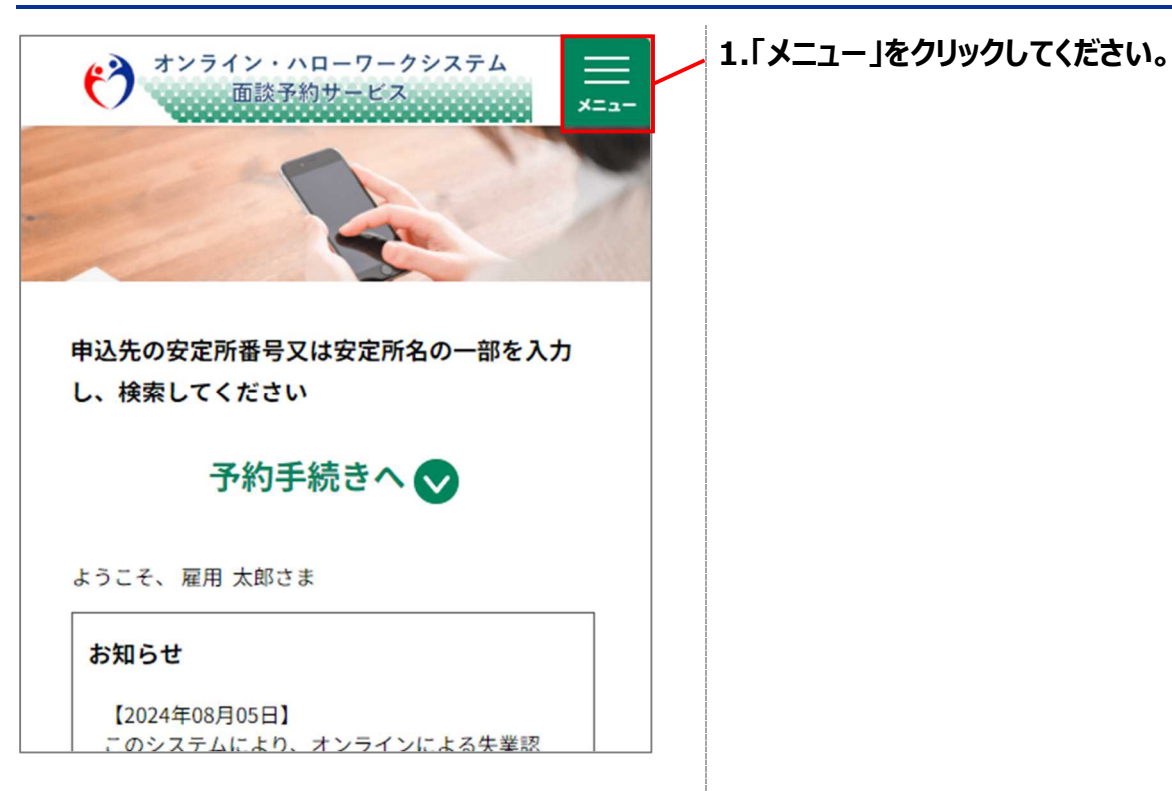

| オンライン・ハローワークシステム<br>面談予約サービス                                    |  |  |
|-----------------------------------------------------------------|--|--|
| <b> ■</b> ログアウト                                                 |  |  |
| 利用者情報                                                           |  |  |
| + 😈 操作時間を延長する                                                   |  |  |
| 申込先の安定所番 + 🥵 配色を変更する                                            |  |  |
| し、検索してくだ ? ヘルプ                                                  |  |  |
| 予約 Pu FAQ                                                       |  |  |
| <mark>&gt; 予約手続き</mark><br>ょうこそ、雇用 太晴                           |  |  |
| <mark>お知らせ</mark> > 予約内容照会                                      |  |  |
| 【2024年08月05 国 電子申請                                              |  |  |
| このシステムにより、オンラインによる失業認<br>定または職業相談の面談・相談予約を行うこと<br>ができます。        |  |  |
| なお、オンラインによる失業認定の対象者は、<br>以下の方となります。                             |  |  |
| <ul> <li>・失業認定申告書の電子申請にオンライン面談</li> <li>が必要な対象者</li> </ul>      |  |  |
| <ul> <li>オンライン面談は実施せず、失業認定申告書の電子申請のみが必要な就職支援プログラム対象者</li> </ul> |  |  |
| ↓よくあるご質問↓<br>https://www.mhlw.go.jp/content/11600000/00         |  |  |

## 2.「予約内容照会」をクリックしてください。

#### STEP2 面談予約内容の検索

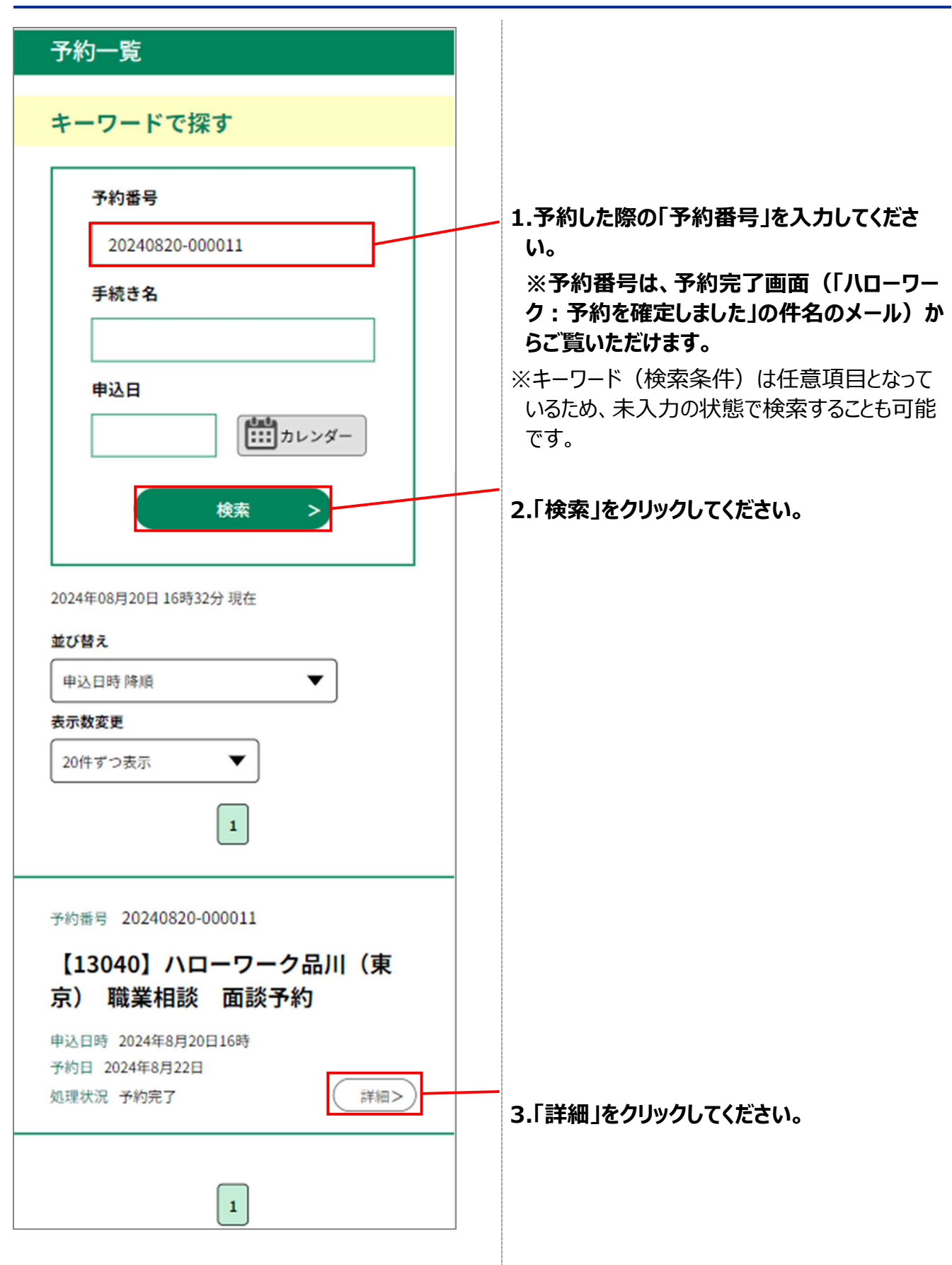

| 予約詳細                                                            | 4.予約内容を確認してください。               |
|-----------------------------------------------------------------|--------------------------------|
|                                                                 |                                |
| 申込内容を確認してください。                                                  |                                |
| 手続き名                                                            |                                |
| 【13040】ハローワーク品川(東京) 職業相談 面談<br>予約                               |                                |
| 予約番号                                                            |                                |
| 20240820-000011                                                 |                                |
| 氏名                                                              |                                |
| 雇用太郎                                                            |                                |
| 求職番号                                                            |                                |
| 12345-12345678                                                  |                                |
| 連絡先電話番号                                                         |                                |
| 0123456789                                                      |                                |
| ご相談内容について、該当する項目の□にチェックを入れ<br>てください。(複数選択可)                     |                                |
| 職業相談                                                            |                                |
| ハローワーク職員用項目(求職者の方は入力不要な項目で<br>す。)                               |                                |
| 非表示                                                             |                                |
| ※確認後、必ずブラウザを閉じてください。<br>※申込んだ内容を修正する場合は、【修正する】ボタン<br>を選択してください。 |                                |
| (< 一覧へ戻る                                                        | ※「一覧へ戻る」を押すと、1 つ前の画面に戻りま<br>す。 |
| 再申込する >                                                         |                                |
| 修正する >                                                          |                                |
| 取下げる >                                                          |                                |

## 1.3 面談予約内容を変更する

## 前提

※面談予約内容の変更を行う場合のみ、行う操作です※

•「1.4 面談予約内容を確認する」を参照して、予約詳細画面を表示した状態にしてください。

## STEP1 予約変更画面の表示

| 予約詳細                                                            |                              |
|-----------------------------------------------------------------|------------------------------|
| 申込内容を確認してください。                                                  |                              |
| 手続き名                                                            |                              |
| 【13040】ハローワーク品川(東京) 職業相談 面談<br>予約                               |                              |
| 予約番号                                                            |                              |
| 20240820-000011                                                 |                              |
| 氏名                                                              |                              |
| 雇用太郎                                                            |                              |
| 求職番号                                                            |                              |
| 12345-12345678                                                  |                              |
| 連絡先電話番号                                                         |                              |
| 0123456789                                                      |                              |
| ご相談内容について、該当する項目の□にチェックを入れ<br>てください。 (複数選択可)                    |                              |
| 職業相談                                                            |                              |
| ハローワーク職員用項目(求職者の方は入力不要な項目で<br>す。)                               |                              |
| 非表示                                                             |                              |
| ※確認後、必ずブラウザを閉じてください。<br>※申込んだ内容を修正する場合は、【修正する】ポタン<br>を選択してください。 |                              |
| < 一覧へ戻る                                                         |                              |
| 再申込する >                                                         | 1.「修正する」をクリックしてください。         |
| 修正する >                                                          | ×1一見へ戻る」を押9と、1つ則の画面に戻り<br>す。 |

| **************************************                                                                                       |                                                                                                    |
|----------------------------------------------------------------------------------------------------|----------------------------------------------------------------------------------------------------|
| 予約内容照会                                                                                                    |                                                                                                    |
| 予約変更                                                                                                    | 2.予約日時を変更する場合は「変更する」を選 / 択してください。                                                                                  |
| 選択中の手続き名: [13040] ハローワーク品川 (東京) 職業相<br>類 面類子約       時合せ先 十開く       予約情報       変更する       予約機段       ハローワーク品川       予約日時と予約対象 | ※面談予約の締め切り日(面談当日の2日前の23:59)までしか変更ができないのでご注意ください。締め切り以降の変更については、予約を行ったハローワークへお電話にてご連絡をお願いいたします。                     |
| 2024年08月22日(木)<br>14時00分〜14時30分オンライン履業相較<br><b>氏冬を入力してください。 ※</b> (4)                                                        | 予約機能         (回回回点)           予約機能         (回回回点)           パローワーク急川         (回回回回回回回回回回回回回回回回回回回回回回回回回回回回回回回回回回回回 |
| 例)氏:雇用名:太郎       氏:雇用       名:太郎                                                                                             |                                                                                                    |
|                                                                                                    | ※ミドルネームのある方は、「名」に併せて入力く<br>ださい。                                                                                    |
| ハイフンを含めて半角文字14桁で入力してくだ<br>さい。<br>例) 12345-12345678                                                                           |                                                                                                    |
| 12345-12345678                                                                                                    | 5.変更する内容を入力してください。                                                                                                 |
| ハイフンを含む、含まないどちらかの形式で入                                                                                                    |                                                                                                    |
| カしてください。<br>例) 012-345-6789 または 0123456789<br>電話番号 0123456789                                                                | 6.変更する内容を入力してください。                                                                                                 |

面談予約サービス

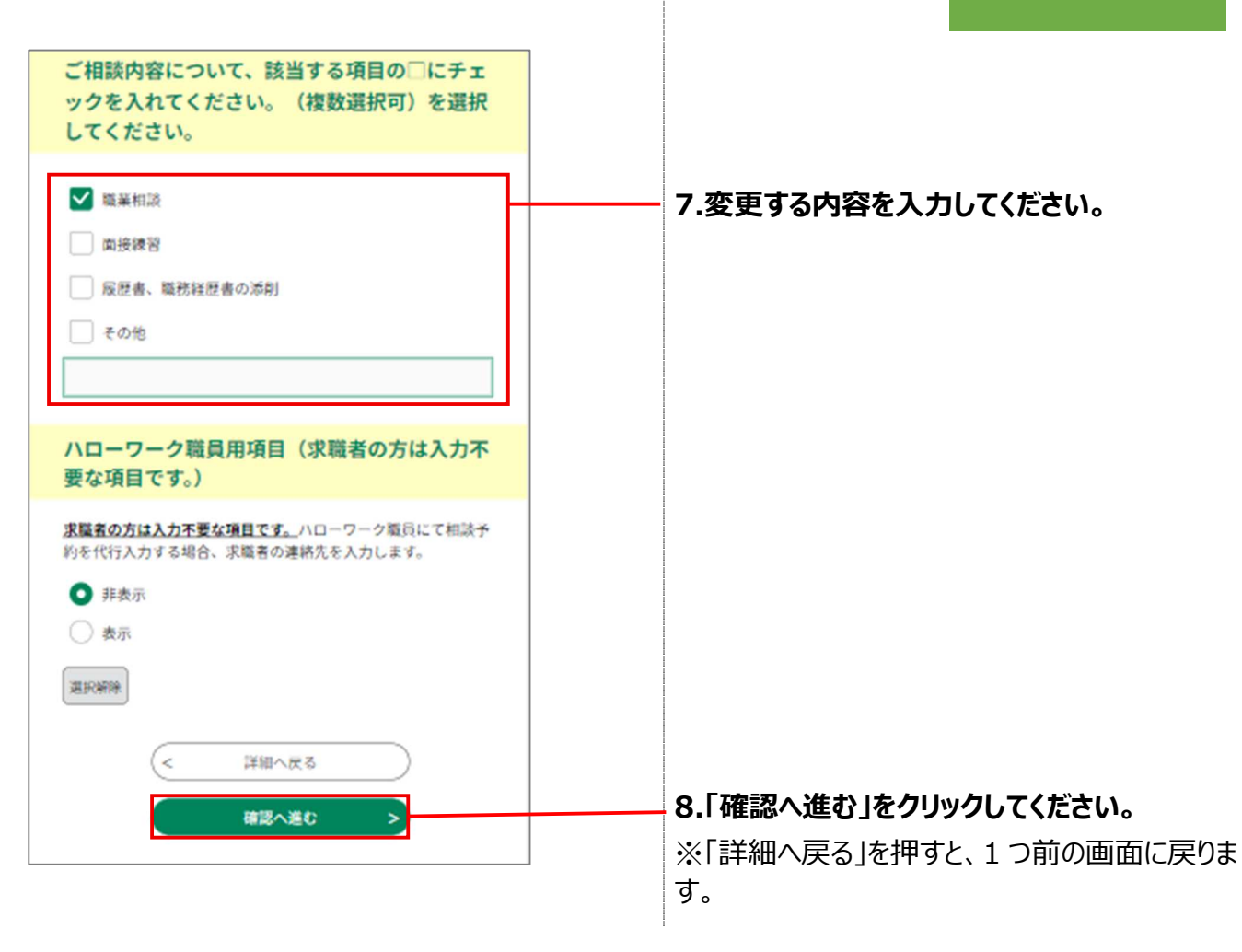

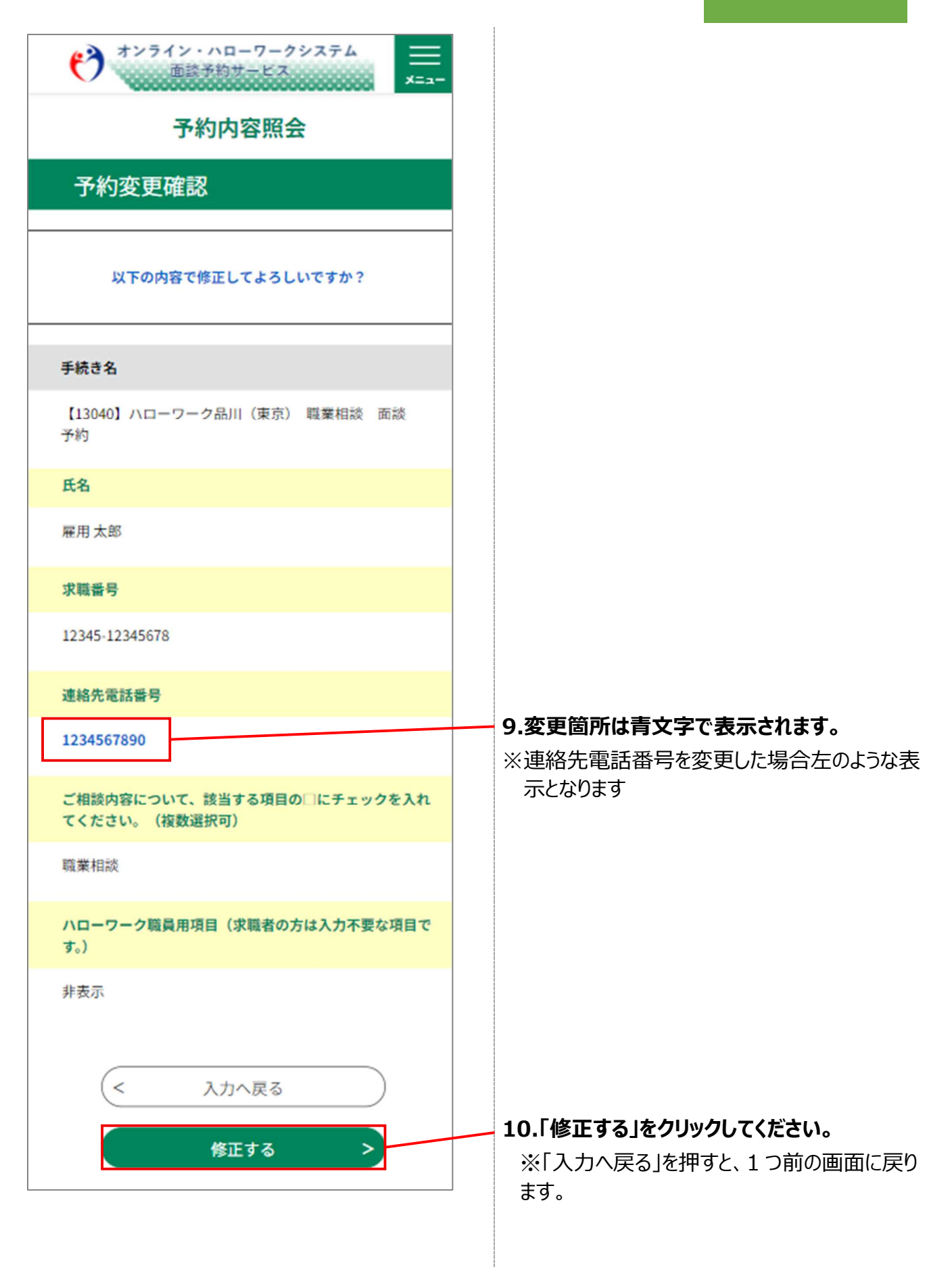

| 予約変更完了           |
|------------------|
| 手続き内容の修正が完了しました。 |
| (< 詳細へ戻る         |

11. 手続きが完了したことを確認してください。

## 1.4 面談予約内容を取下げ(キャンセル)する

### 前提

※面談予約内容を取下げ(キャンセル)する場合のみ、行う操作です※

•「1.4 面談予約内容を確認する」を参照して、予約詳細画面を表示した状態にしてください。

## STEP1 予約取下げ事由の入力

| ************************************                                                |                           |
|-------------------------------------------------------------------------------------|---------------------------|
| 予約内容照会                                                                              |                           |
| 予約詳細                                                                                |                           |
| 申込内容を確認してください。                                                                      |                           |
| 手続き名                                                                                |                           |
| 【13040】ハローワーク品川(東京) 職業相談 面談<br>予約                                                   |                           |
| 予約番号                                                                                |                           |
| 20240820-000011                                                                     |                           |
| ご相談内容について、該当する項目の□にチェックを入れ<br>てください。(複数選択可)                                         |                           |
| 職業相談                                                                                |                           |
| ハローワーク職員用項目(求職者の方は入力不要な項目で<br>す。)                                                   |                           |
| 非表示                                                                                 |                           |
| 2024/08/21 11:03<br>※確認後、必ずブラウザを閉じてください。<br>※申込んだ内容を修正する場合は、【修正する】ボタン<br>を選択してください。 |                           |
| < 一覧へ戻る                                                                             |                           |
| 再申込する >                                                                             |                           |
| 修正する >                                                                              | 1.「取下げる」をクリックしてください。      |
| 取下げる >                                                                              | ※「一覧へ戻る」を押すと、1つ前の画面に戻ります。 |

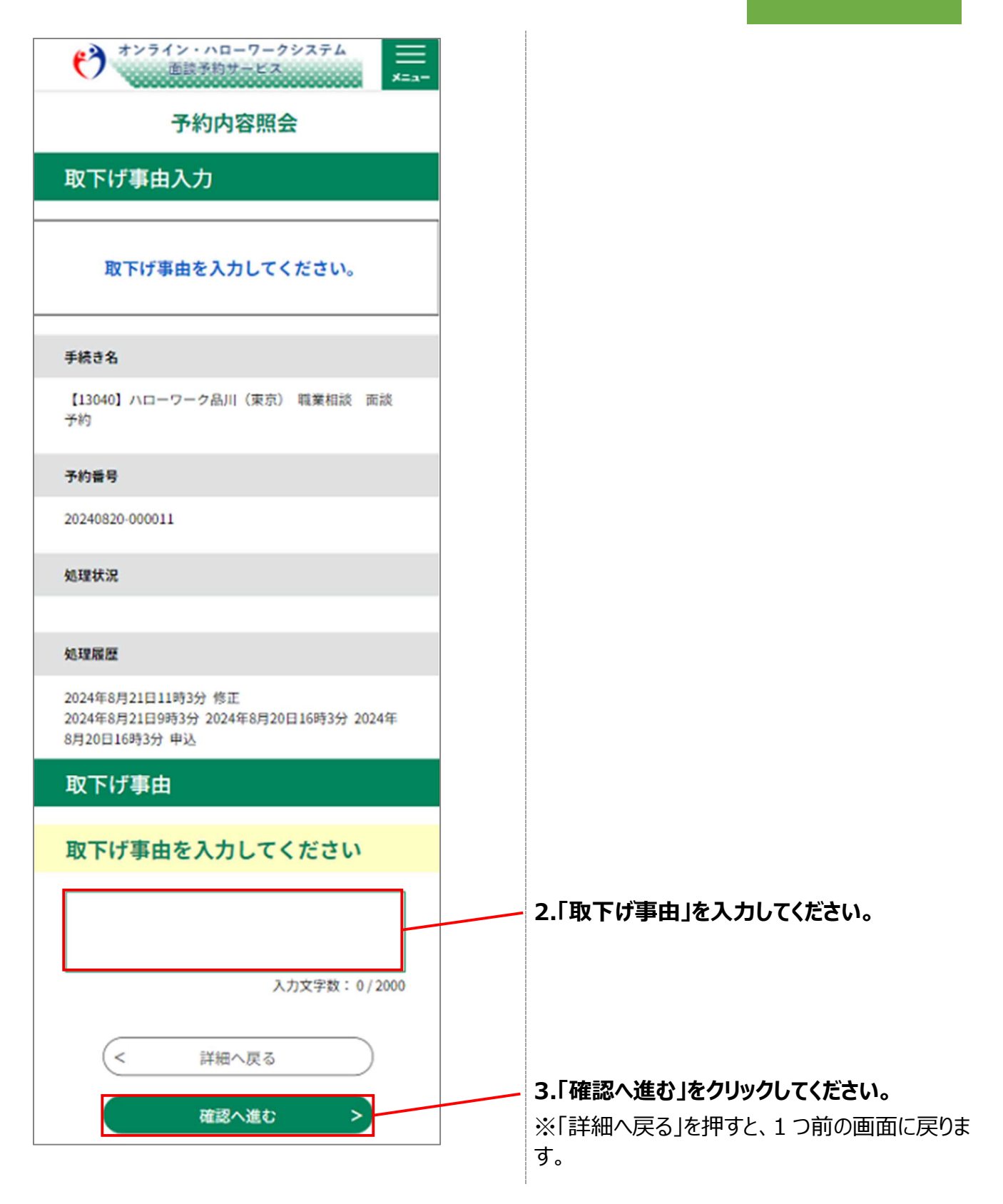

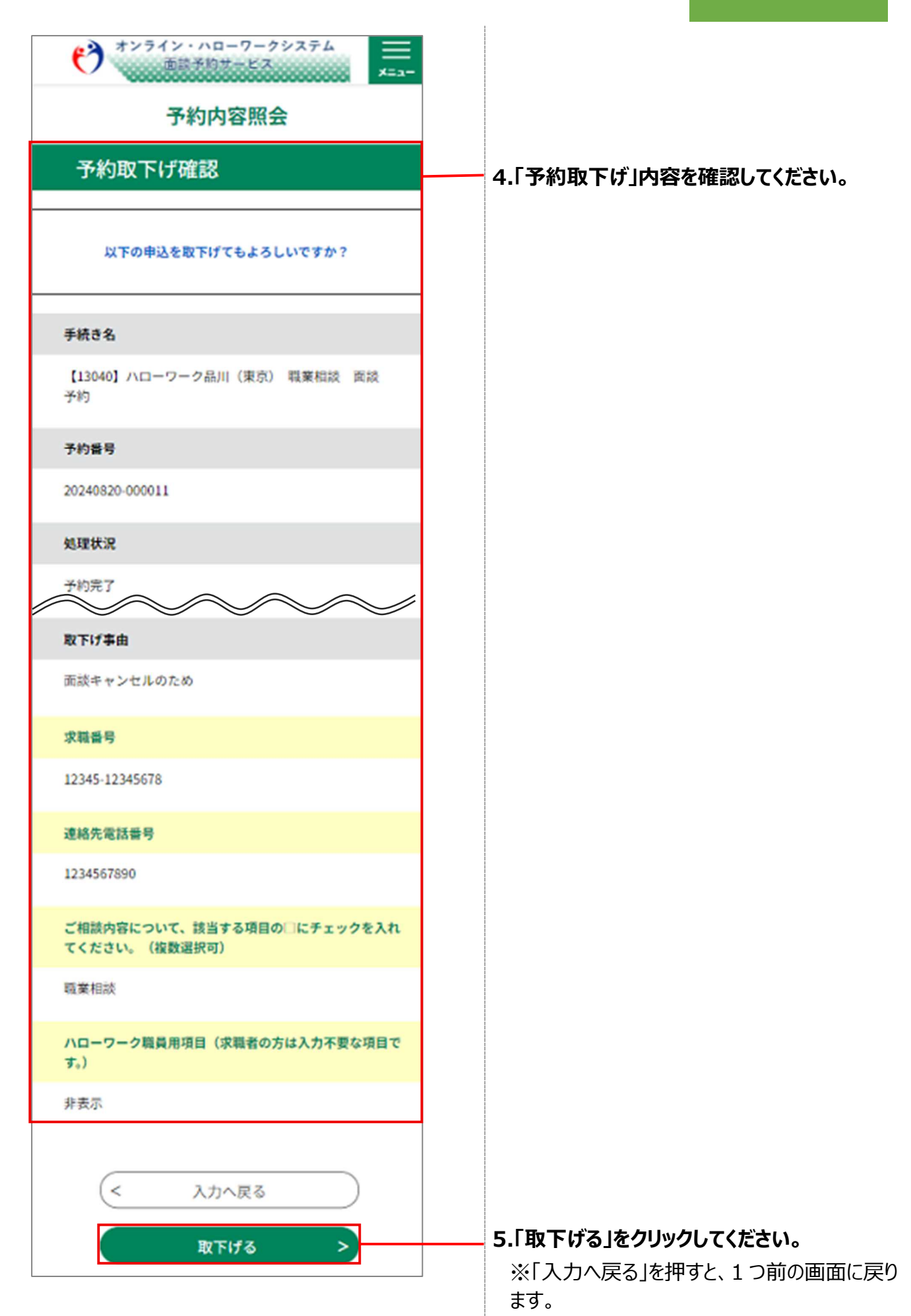

| オンライン・ハローワークシステム<br>面談予約サービス    |
|---------------------------------|
| 予約内容照会                          |
| 予約取下げ完了                         |
| 予約番号:20240820-000011の予約を取下げました。 |
| < 詳細へ戻る                         |

6. 取下げが完了したことを確認してください。

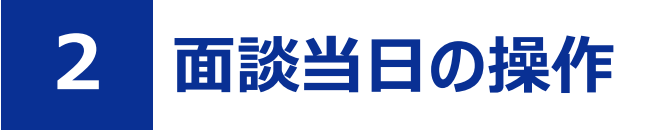

## 2.1 面談予約内容から Zoom を起動する

#### 前提

- ・操作マニュアル(共通操作)の「1.2 電子申請システムと面談予約システムの切り替え方法」を参照して、面談予約システムに切り替えた状態にしてください。
- ・操作マニュアル(共通操作)の「1.3 利用者登録をする」を参照して、オンライン・ハローワークシステムの利用者登録を完了させてください。
- ・操作マニュアル(共通操作)の「1.4 ログインする」を参照して、ログインした状態にしてください。

面談予約内容から Zoom を起動し、面談を実施す る方法は操作マニュアル(共通操作)の「1.7 面 談予約内容から Zoom を起動する」に記載していま す。

リンクは格納されたら記載する

## 2.2 Zoom を利用して面談を実施する

### 前提

•「5.2 面談予約内容から Zoom を起動する」から続けて実施してください。

面談予約内容から Zoom を起動し、面談を実施す る方法は操作マニュアル(共通操作)の「1.8 Zoom を利用して面談を実施する」に記載していま す。

リンクは格納されたら記載する

## 2.3 問い合わせ先について

• ヘルプデスク問合せ受付用の電話番号

何かお困りごとや不明点などがあれば下記にお電話ください。

## ■0570-028-609(有料)

※受付可能時間:平日8:00~18:00※年末年始(12/29~1/3)は受付可能時間より除く

| No. | 版数          | 変更日        | 変更箇所 | 変更理由·内容      |
|-----|-------------|------------|------|--------------|
| 1   | 2024.9.20版  | 2024/9/20  | 全般   | 新規作成         |
| 2   | 2024.10.25版 | 2024/10/25 | 全般   | 画面修正に伴う画像変更  |
| 3   | 2024.11.20版 | 2024/11/20 | 全般   | サービスイン前に係る修正 |
| 4   | 2025.1.27版  | 2025/1/27  | 全般   | 本番リリース前に係る修正 |